**Gas and Electric** 

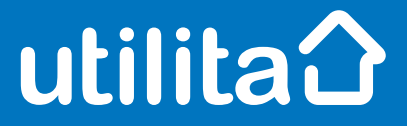

# **Tips and fixes**

### **Itron Smart Meter**

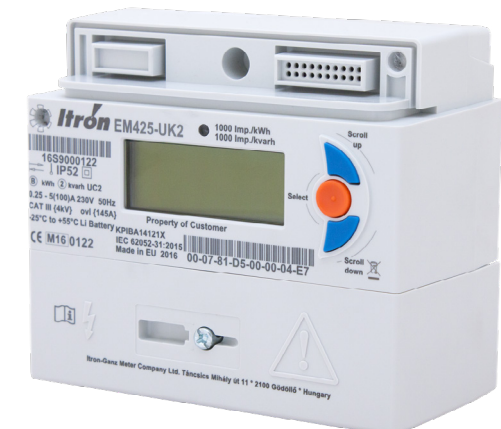

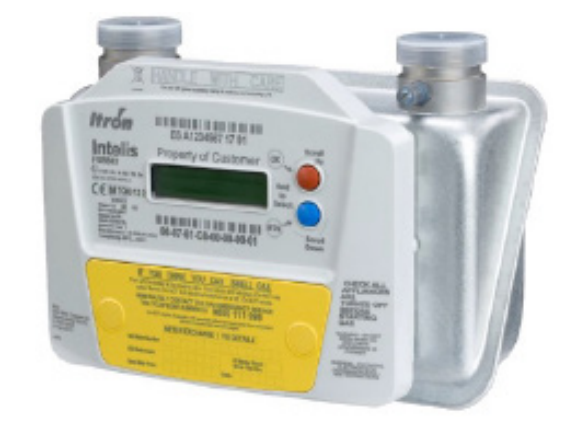

utilita.co.uk

UDE\_CX\_UG\_ITRON January 2023 – Version 1.0 Utilita Energy Limited Copyright 2023 Registered in England & Wales, Company Number 04849181, Regulated by Ofgem Utilita Energy Limited, Hutwood Court, Bournemouth Rd, Chandler's Ford, Eastleigh SO53 3QB

## Electric Smart Meter

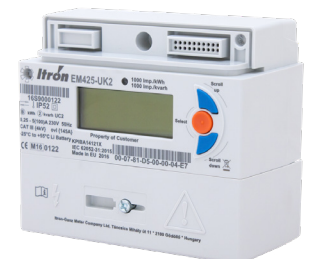

#### **Restoring your supply**

Make sure all your appliances are off before you restore supply.

- Your meter will say 'Supply reconnect confirm?'
- Press the orange button to reconnect the supply.
- If you hear a clicking sound this means your supply has come back.

#### Checking your balance

- Press the **B** button find Account Info.
  Press the orange button to select.
- Press the **B** button to find Meter Balance.
  Press the orange button to select.

#### Manually enter a top-up

- ✓ Use the **B** button to get to Command Menu and press orange to select.
- Use the **B** button again to find Token Entry and press orange to select.
- Use the blue and orange buttons to enter your top-up code (UTRN) – blue will scroll through the numbers, and orange will select the digit.

#### **Activating Emergency Credit**

You can activate Emergency Credit when your meter balance is low and you're struggling to top-up.

 Press the orange button to activate Emergency Credit.

Don't forget – you'll need to pay back any Emergency Credit you use. Make sure the meter is topped-up by at least £1 so you don't go off-supply. For example, if you've used £3 of Emergency Credit, then you'll need to top-up at least £4.

#### View any debt

- Press the **B** button to find Account Info and then select using the orange button.
- Press the B button again to get to Accumulated Debt. Use the B button to browse through the debt screens.

If you're struggling to top-up or keep on top of your energy costs, we've got loads of advice and support over on our online Help Centre. Visit <u>utilita.co.uk/help</u>

#### View your tariff

- Use the **B** button to find Account Info and select with the orange button.
- Use the **B** button again to get to Active Tariff
  Price and select with the orange button.
- Use the **B** button again to get to Registers and select with the orange button.
- Use the **B** button again to get to TOU Active Reg and select with the orange button.
- Press the orange button to select TOU Active Reg 1-24.
- Select the **B** button to switch between the two rates.

#### View your meter reading

- Press and hold the grey middle button until you see the menu.
- Press and hold the middle button again to select General.
- Scroll with the bottom button until you see TOU registers.
- Press and hold the middle button the number under IMP. R1 is your meter reading.

## Gas Smart Meter

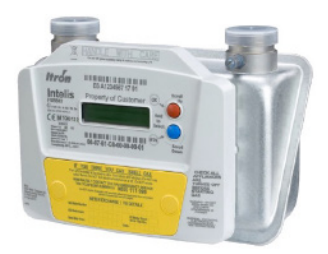

#### **Restoring your supply**

Make sure your appliances are all off before attempting to restore supply.

- Press and hold the orange OK button to switch on your display screen.
- Use the arrow keys to find Supply and press the **OK** button.
- ✓ Press the **OK** button to select Armed Enable.
- ✓ Press and hold **OK** to restore your supply.

#### **Checking your balance**

Press and hold the OK button.

#### Manually enter a top-up

- Head to Top-up Menu.
- Use the blue and orange buttons and the OK button to enter your top-up code (UTRN).
   Blue and orange buttons will select individual digits, OK selects and moves to the next digit.
   Use Return to go back.
- ✓ Press the OK button to confirm your entry.

#### **Activating Emergency Credit**

You can activate Emergency Credit when your meter balance is low and you're struggling to top-up.

 Use the return button to activate Emergency Credit.

Don't forget – you'll need to pay back any Emergency Credit you use. Make sure the meter is topped-up by at least £1 so you don't go off-supply. For example, if you've used £3 of Emergency Credit, then you'll need to top-up at least £4.

#### View any debt

Press and hold the OK button.

 Use the arrow keys to find the main prepay menu and press OK.

If you're struggling to top-up or keep on top of your energy costs, we've got loads of advice and support over on our online Help Centre. Visit <u>utilita.co.uk/help</u>

#### View your tariff

Press and hold the OK button.

 Use the arrow keys to find Billing and press OK to see your tariff information.

#### View your meter reading

- Press and hold the OK button.
- Press the arrow keys to find Prepayment and press the OK button to see the meter reading.